# การติดตั้ง NumPy และ Matplotlib

## เข้าไปที่ www.numpy.org

### ดลิก Getting Numpy

#### Scipy.org

### NumPy

NumPy is the fundamental package for scientific computing with Python. It contains among other things:

- a powerful N-dimensional array object
- sophisticated (broadcasting) functions
- tools for integrating C/C++ and Fortran code
- useful linear algebra, Fourier transform, and random number capabilities

Besides its obvious scientific uses, NumPy can also be used as an efficient multi-dimensional container of generic data. Arbitrary data-types can be defined. This allows NumPy to seamlessly and speedily integrate with a wide variety of databases.

Numpy is licensed under the BSD license, enabling reuse with few restrictions.

### **Getting Started**

#### Getting Numpy

- Installing the SciPy Stack
- NumPy and SciPy documentation page
- NumPy Tutorial
- NumPy for MATLAB© Users

About Numpy License

Old array packages

## คลิกไปที่ SourceForge site for NumPy

### Official Source and Binary Releases

For each official release of NumPy and SciPy, we provide source code (tarball) as well as binary packages for several major platforms. Binary packages for other platforms may be available from your operating system vendor.

| Project        | Available packages                                                                                      | Download location          |
|----------------|----------------------------------------------------------------------------------------------------|----------------------------|
| NumPy          | Official <i>source code</i> (all platforms) and <i>binaries</i><br>for <b>Windows</b> & <b>Mac OS X</b> | SourceForge site for NumPy |
| SciPy          | Official <i>source code</i> (all platforms) and <i>binaries</i> for <b>Windows</b> & <b>Mac OS X</b>    | SourceForge site for SciPy |
| Build instruct | ions are available for <i>Linux, Windows</i> and <i>Mac OSX</i> .                                       |                            |

## เลือก NumPy จากนั้นเลือก version 1.9.2

Home / Browse / Science & Engineering / Scientific/Engineering / Numerical Python / Files

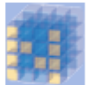

### **Numerical Python** A package for scientific computing with Python

A package for scientific computing with Python Brought to you by: charris208, jarrodmillman, kern, rgommers, teoliphant

Summary Files Reviews Support Wiki Mailing Lists

Looking for the latest version? Download numpy-1.9.2.zip (4.5 MB)

| Home           |                   |                        |                                          |
|----------------|-------------------|------------------------|------------------------------------------|
| Name +         | Modified * Size * | Downloads / Week<br>\$ | with Python<br>ern, rgommers, teoliphant |
| MumPy          | 2015-03-01        | 15,603 🔛               | Mailing Lists                            |
| wheels_to_test | 2013-12-08        | 2                      | Making Lists                             |
| Old Numarray   | 2006-08-24        | 19                     | .2.zip (4.5 MB)                          |
| Old Numeric    | 2005-11-13        | 44 🛄                   |                                          |

Totals: 4 Items

| Name +          | Modified + | Size + | Downloads / Week<br>\$ |
|-----------------|------------|--------|------------------------|
| ↑ Parent folder |            |        |                        |
| <b>1.9.2</b>    | 2015-03-01 |        | 11,283 🔛               |
| <b>1.9.1</b>    | 2014-11-02 |        | 434                    |

### เลือกดาวน์โหลดให้ตรงกับ version ของ Python

| userguide.pdf                         | 2015-03-01     | 518.8 kB                    | 306 🔔     | 0 |
|---------------------------------------|----------------|-----------------------------|-----------|---|
| numpy-1.9.2.zip                       | 2015-03-01     | 4.5 MB                      | 5,460 🔛   | 0 |
| numpy-1.9.2.tar.gz                    | 2015-03-01     | 4.0 MB                      | 1,730 属   | 0 |
| numpy-1.9.2-win32-superpack-pytho     | 2015-03-01     | 8.2 MB                      | 1,136 🔔   | 0 |
| numpy-1.9.2-win32-superpack- Click to | download numpy | -1.9.2-win32-superpack-pyth | on3.4.exe | 0 |
| numpy-1.9.2-win32-superpack-pytho     | 2015-03-01     | 8.4 MB                      | 2,150 🛌   | 0 |
| Changelog                             | 2015-03-01     | 13.8 kB                     | 7         | 0 |

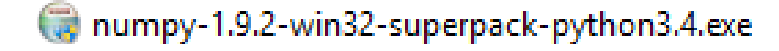

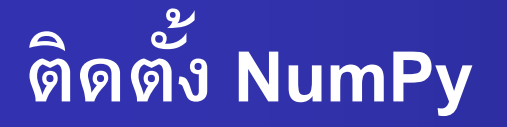

Setup numpy-1.9.2

### numpy-1.9.2

|                      | Setup                                                                                                    | × |  |
|----------------------|----------------------------------------------------------------------------------------------------|---|--|
| PYTHON<br>Powerred   | This Wizard will install numpy on your computer. Click Next to continue or Cancel to exit the Setup Wizard.     NumPy is a general-purpose array-processing package designed to efficiently manipulate large multi-dimensional arrays of arbitrary records without sacrificing too much speed for small multi-dimensional arrays. NumPy is built on the Numeric code base and adds features introduced by numarray as well as an extended C-API and the ability to create arrays of arbitrary type which also makes NumPy suitable for interfacing with general-purpose data-base applications.     There are also basic facilities for discrete fourier transform, basic linear algebra and random number generation.     Author: Travis E. Oliphant et al.        Built Sun Mar 113:51:37 2015 with distutils-3.4.0 | ~ |  |
| < Back Next > Cancel |                                                                                                    |   |  |

### เลือกตำแหน่ง Directory ของ Python

|                   | Setup                                                                                                    | ×  |
|-------------------|----------------------------------------------------------------------------------------------------|----|
| Python<br>powered | Python 3.4 is required for this package. Select installation to use:   Python Version 3.4 (found in registry)   Python Directory:   C:\Python34\Lib\site-packages\ |    |
|                   | < <u>B</u> ack <u>N</u> ext > Canc                                                                                                    | el |

## ติดตั้ง NumPy เสร็จสิ้น

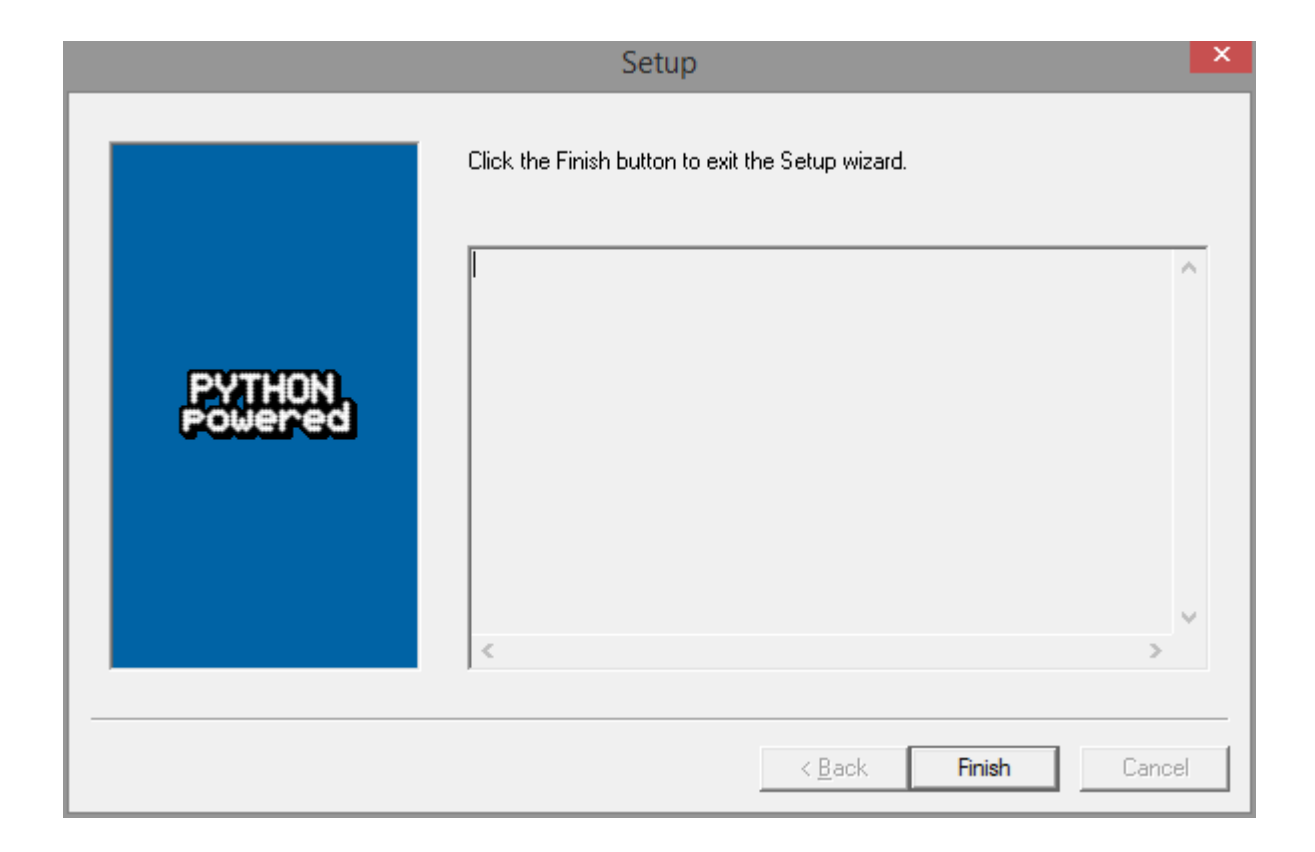

## เข้าไปที่ www.matplotlib.org

### หัวข้อ Download คลิกที่ matplotlib downloads page

## 

home | examples | gallery | pyplot | docs »

#### Introduction

matplotlib is a python 2D plotting library which produces publication quality figures in a variety of hardcopy formats and interactive environments across platforms. matplotlib can be used in python scripts, the python and ipython shell (ala MATLAB<sup>®</sup>) or Mathematica<sup>®†</sup>), web application servers, and six graphical user interface toolkits.

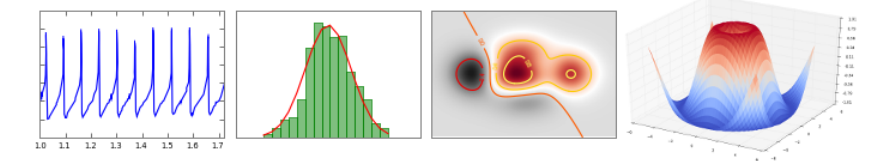

matplotlib tries to make easy things easy and hard things possible. You can generate plots, histograms, power spectra, bar charts, errorcharts, scatterplots, etc, with just a few lines of code. For a sampling, see the screenshots, thumbnail gallery, and examples directory

For simple plotting the pyplot interface provides a MATLAB-like interface, particularly when combined with IPython. For the power user, you have full control of line styles, font properties, axes properties, etc, via an object oriented interface or via a set of functions familiar to MATLAB users.

#### Download

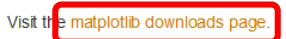

#### **Documentation**

This is the documentation for matplotlib version 1.4.3.

Other versions are available:

• 1.5.dev1 Latest git master (unstable)

### John Hunter (1968-2012)

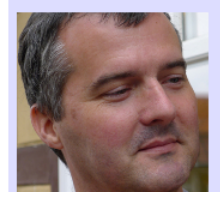

On August 28 2012, John D. Hunter, the creator of matplotlib, died from complications arising from cancer treatment, after a brief but intense battle with this terrible illness. John is survived by his wife Miniam, his three daughters Rahel, Ava and Clara, his sisters Layne and Mary, and his mother Sarah.

If you have benefited from John's many contributions, please say thanks in the way that would matter most to him. Please consider making a donation to the John Hunter Memorial

### เลือก Download ให้ตรงกับรุ่นของ Windows และ Python

### **Downloads**

1.4.3 — Latest stable version

#### Source

matplotlib-1.4.3.tar.gz

#### Windows

- matplotlib-1.4.3-cp26-none-win32.whl
- matplotlib-1.4.3-cp26-none-win\_amd64.whl
- matplotlib-1.4.3-cp27-none-win32.whl
- matplotlib-1.4.3-cp27-none-win\_amd64.whl
- matplotlib-1.4.3-cp32-none-win32.whl
- matplotlib-1.4.3-cp32-none-win\_amd64.whl
- matplotlib-1.4.3-cp33-none-win32.whl
- matplotlib-1.4.3-cp33-none-win\_amd64.whl
- matplotlib-1.4.3-cp34-none-win32.whl
- matplotlib-1.4.3-cp34-none-win\_amd64.whl
- matplotlib-1.4.3.chm
- matplotlib-1.4.3.win-amd64-py2.6.exe
- matplotlib-1.4.3.win-amd64-py2.7.exe
- matplotlib-1.4.3.win-amd64-py3.2.exe
- matplotlib-1.4.3.win-amd64-py3.3.exe
- matplotlib-1.4.3.win-amd64-py3.4.exe
- matplotlib-1.4.3.win32-py2.6.exe
- matplotlib-1.4.3.win32-py2.7.exe
- matplotlib-1.4.3.win32-py3.2.exe
- matplotlib-1.4.3.win32-py3.3.exe
- matplotlib-1.4.3.win32-py3.4.exe

 พิจารณาว่า Windows ที่ใช้งาน เป็น 32 bit หรือ 64 bit

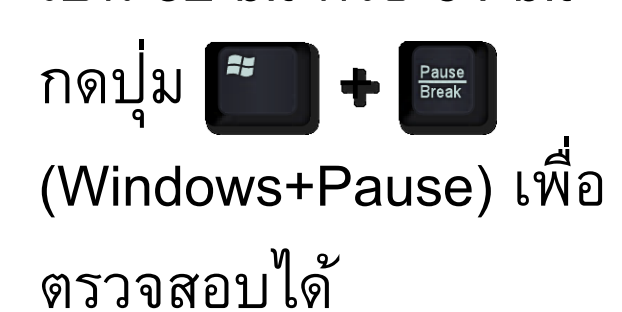

| Windows edition                        |                                                     |
|----------------------------------------|-----------------------------------------------------|
| Windows 8 Pro                          |                                                     |
| © 2012 Microsoft Corporat<br>reserved. | ion. All rights WINDOWS®                            |
| System                                 |                                                     |
| Rating:                                | 5.1 Windows Experience Index                        |
| Processor:                             | Intel(R) Core(TM) i5-3470S CPU @ 2.90GHz 2.90 GHz   |
| Installed memory (RAM):                | 4.00 GB (3.41 GB usable)                            |
| System type:                           | 32-bit Operating System, x64-based processor        |
| Pen and Touch:                         | No Pen or Touch Input is available for this Display |
| Committee and democial and             |                                                     |

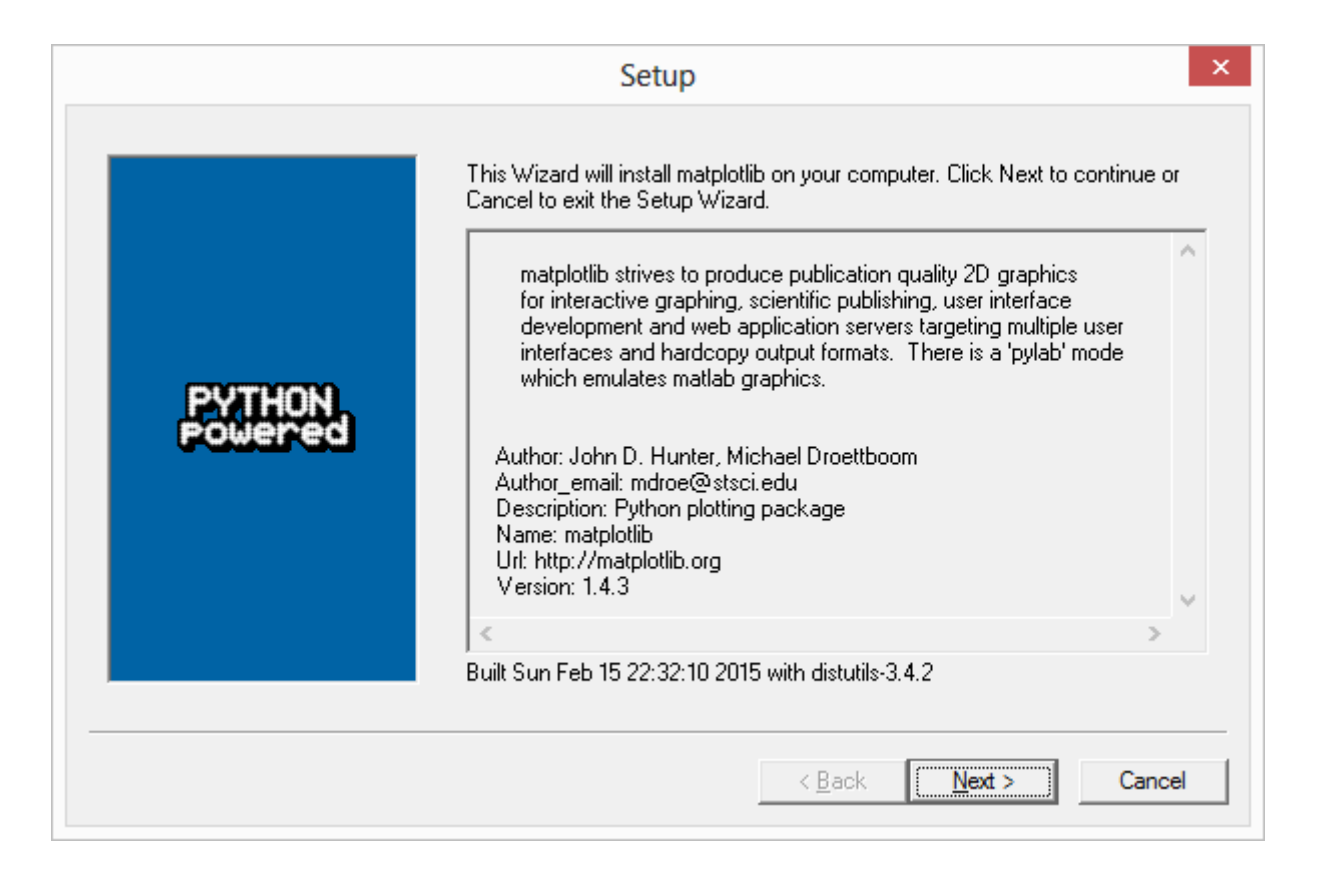

### เลือกตำแหน่ง Directory ของ Python

|        | Setup                                                                                                    | × |
|--------|----------------------------------------------------------------------------------------------------|---|
| Python | Python 3.4 is required for this package. Select installation to use:   Python Version 3.4 (found in registry)   Python Directory:   C:\Python34\   Installation Directory: C:\Python34\Lib\site-packages\ |   |
|        | < <u>B</u> ack <u>N</u> ext > Cance                                                                                                    | ł |

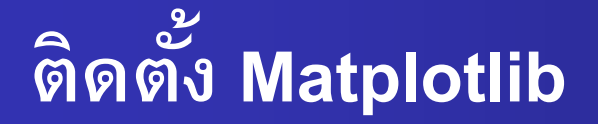

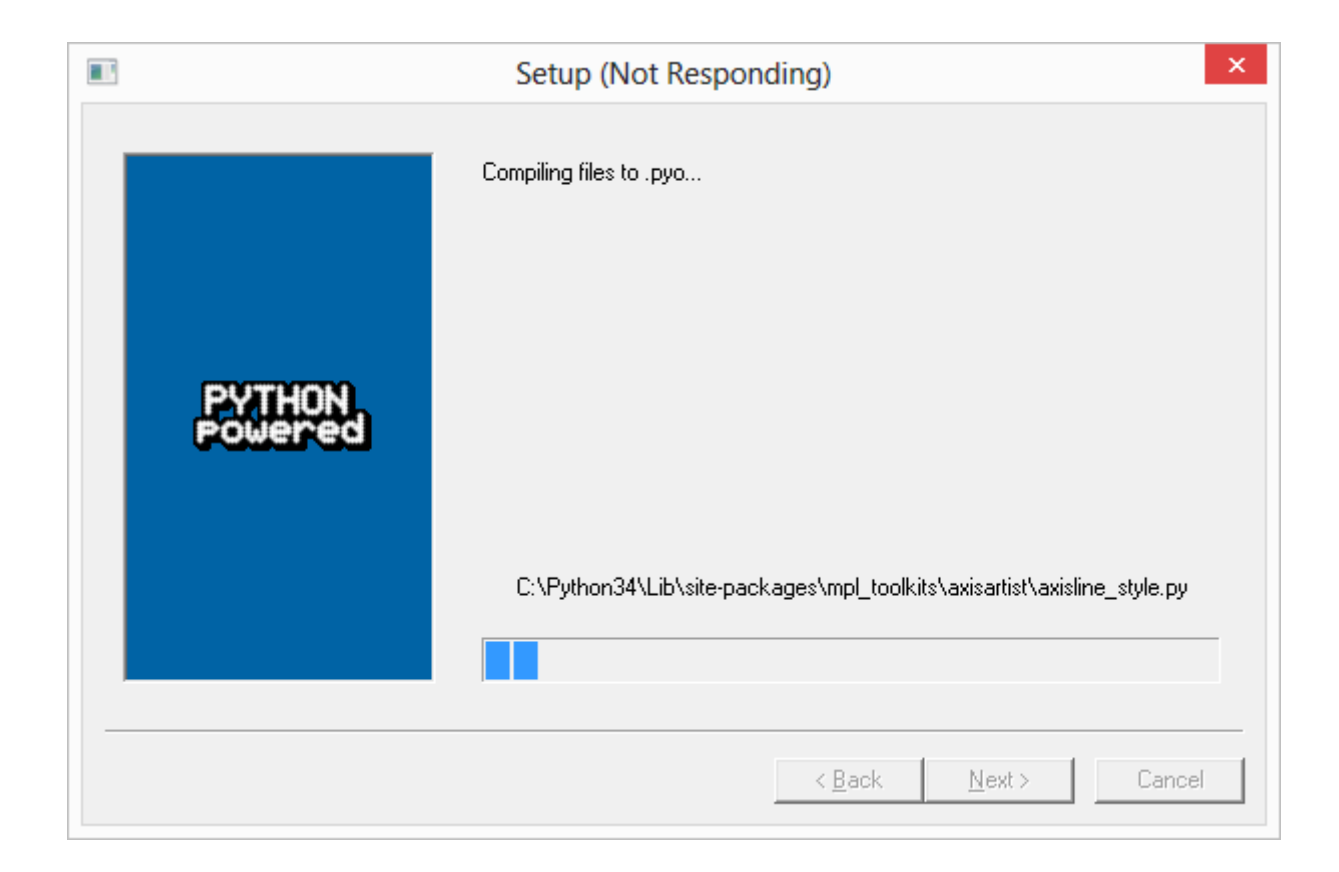